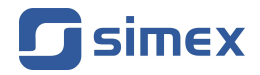

# Skrócony przewodnik OPROGRAMOWANIE PC MultiCon Emulator

- Wersja: od v.1.0.0
- Do współpracy z rejestratorami serii MultiCon

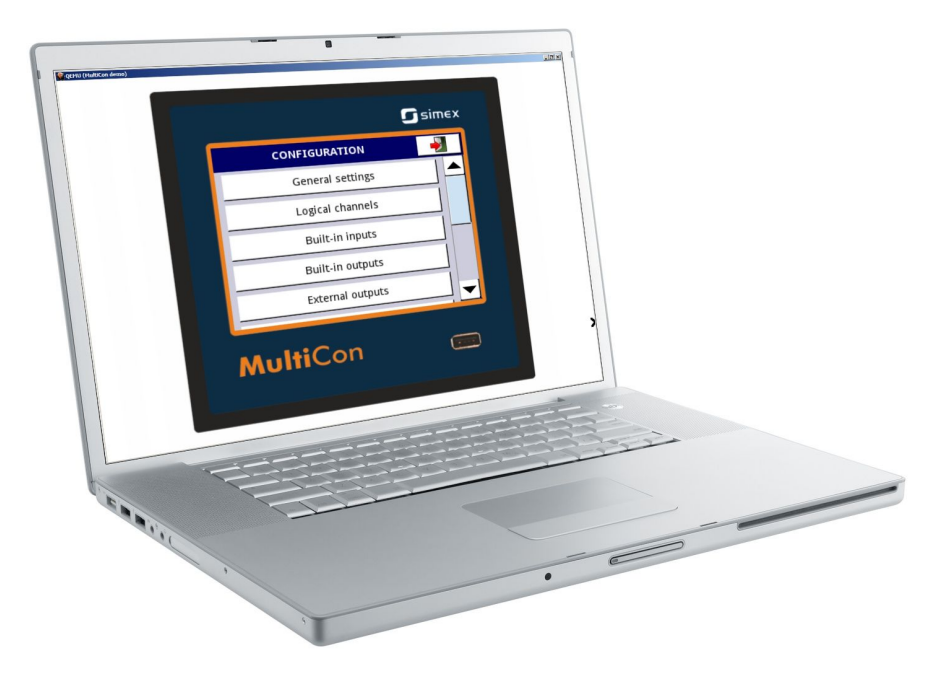

Przed rozpoczęciem użytkowania oprogramowania należy dokładnie zapoznać się z niniejszą instrukcją. Producent zastrzega sobie prawo wprowadzania zmian bez uprzedzenia.

| SPIS TREŚCI                                                   |   |
|---------------------------------------------------------------|---|
| . OPIS OGOLNY                                                 | 3 |
| 1.1. OGRANICZENIA PROGRAMU 'MULTICON EMULATOR'                | 3 |
| 1.2. WYMAGANIA SPRZĘTOWE:                                     | 3 |
| . OBSŁUGA PROGRAMU 'MULTICON EMULATOR'                        | 3 |
| 2.1. SKRÓTY KLAWISZOWE DO OBSŁUGI QEMU                        | 3 |
| 2.2. OPCJA 'ZDALNY DYSK FLASH' PROGRAMU 'MULTICON EMULATOR'   | 3 |
| 2.2.1. Przykład tworzenia zdalnego dysku w systemie Windows 7 | 4 |
| 2.3. UDOSTEPNIENIE STRONY INTERNETOWEJ EMULATORA              | 5 |
| 2.4. WSPÓŁPRACA Z PROGRAMEM 'DAQ MANAGER'                     | 6 |

# <u>1. OPIS OGÓLNY</u>

*MultiCon Emulator* jest to program komputerowy umożliwiający emulację urządzenia MultiCon w wersji demo w systemie operacyjnym Windows. Program pozwala na obsługę interfejsu użytkownika jak w rzeczywistej jednostce.

#### 1.1. OGRANICZENIA PROGRAMU 'MULTICON EMULATOR'

Ograniczenia programu *MultiCon Emulator* w porównaniu z rzeczywistym urządzeniem:

- nie posiada modułów pomiarowych i wyjściowych,
- posiada wbudowany moduł ETU do obsługi Ethernetu,
- posiada wbudowany port szeregowy (podłączenie do rzeczywistej sieci jest zablokowane),
- w menu Informacje o urządzeniu niedostępne są opcje:
  - dodawania licencji, w emulatorze aktywna jest licencja na rejestrację danych,
  - aktualizacji firmware,
  - zdalnego ekranu,
  - eksportu instrukcji.

#### 1.2. WYMAGANIA SPRZĘTOWE:

- system operacyjny: Windows 7,
- procesor 1 GHz lub szybszy,
- 2 GB pamięć RAM,
- 1 GB wolnego miejsca na dysku twardym.

## 2. OBSŁUGA PROGRAMU 'MULTICON EMULATOR'

Podwójne kliknięcie lub otworzenie pliku *run.bat* rozpocznie uruchamianie *MultiCon Emulator* wykorzystując maszynę wirtualną QEMU. Demo uruchamia się około 1 minutę, za wyjątkiem słabszych maszyn, gdzie trwa to dłużej.

#### <u>2.1. SKRÓTY KLAWISZOWE DO OBSŁUGI QEMU</u>

- 'Ctrl' + 'Alt' umożliwia przejście z okienka maszyny wirtualnej QEMU do okna systemu Windows,
- 'Ésc' wyłączenie maszyny wirtualnej QEMU (QEMU można wyłączyć również za pomocą przycisku 'Zamknięcia' w prawym górnym rogu okienka maszyny wirtualnej lub za pomocą MENU programu '*MultiCon Emulator*' z przycisku 'Bezpieczne wyłączenie'.

#### 2.2. OPCJA 'ZDALNY DYSK FLASH' PROGRAMU 'MULTICON EMULATOR'

W emulatorze występuje dodatkowa opcja **Zdalny dysk flash** dostępna w menu **Ustawienia sieci** umożliwiająca zapis/odczyt konfiguracji i szablonów oraz eksport rejestracji do katalogu udostępnionego w systemie Windows. Udostępniony katalog może znajdować się na dowolnym nośniku. Jeśli konfiguracje/rejestracje mają być zapisywane, nośnik musi mieć możliwość zapisywania. Jeżeli opcja **Zdalny dysk flash** w menu **Ustawienia sieci** jest nieaktywna wówczas następuje zapis/odczyt konfiguracji i szablonów oraz eksport rejestracji do ograniczonej do 68MB przestrzeni pamięci emulatora.

Aby używać wybrany folder jako **Zdalny dysk flash** dla zapisu/odczytu plików **MultiCon Emulator** należy:

- 1. Utworzyć na dysku komputera w dowolnym miejscu folder o nazwie *flashdisk*.
- 2. Udostępnić folder *flashdisk* wybranemu użytkownikowi lub grupie użytkowników.
- 3. W programie MultiCon Emulator w podmenu Ustawienia sieci w menu Konfiguracja urządzenia wprowadzić nazwę użytkownika i hasło zdefiniowane w podpunkcie 2. Jeżeli w punkcie 2 wybrano grupę użytkowników, należy podać nazwę i hasło dla jednego z kont użytkowników należącego do wybranej grupy. Dostęp do zdalnego folderu możliwy jest wyłącznie dla kont zabezpieczonych hasłem.

Zapis/odczyt konfiguracji/rejestracji dostępny jest w menu **Zarządzanie plikami**. W podmenu **Załaduj konfigurację** występują dodatkowo dwie domyślne konfiguracje (przy nieaktywnej opcji **Zdalny dysk flash**):

- default.cfg pusta konfiguracja (z nieaktywnymi kanałami logicznymi),
- demo.cfg przykładowe demo,

#### 2.2.1. Przykład tworzenia zdalnego dysku w systemie Windows 7

- 1. Utwórz na dysku komputera folder o nazwie *flashdisk* (patrz Rys. 2.1)
- Klikając prawym przyciskiem myszy na folderze *flashdisk* uruchom menu kontekstowe i wybierz opcję *Właściwości*
- 3. W oknie właściwości wybierz zakładkę Udostępnianie
- 4. Kliknij przycisk Udostępnianie zaawansowane
- 5. W oknie udostępniania zaawansowanego zaznacz opcję Udostępnij ten folder
- 6. Kliknij przycisk Uprawnienia
- 7. W oknie uprawnień zaznacz użytkownika lub grupę użytkowników, którzy mają mieć dostęp do folderu *flashdisk*.
- 8. W oknie uprawnień zaznacz opcję Pełna kontrola
- 9. Zatwierdź kolejno wszystkie zmiany
- 10. W oknie emulatora *MultiCon* wybierz kolejno opcje: *Menu* → *Konfiguracja urządzenia* → *Ustawienia sieci*
- 11. Wpisz nazwę użytkownika oraz hasło dla użytkownika wybranego w punkcie 7 i zatwierdź konfigurację. Jeżeli w punkcie 7 wybrano grupę użytkowników, należy podać nazwę i hasło dla jednego z kont użytkowników należącego do wybranej grupy. Dostęp do zdalnego folderu możliwy jest wyłącznie dla kont zabezpieczonych hasłem.

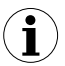

Nazwę użytkownika w systemie *Windows* 7 można sprawdzić uruchamiając komendę *msinfo32.exe* w polu wyszukiwania menu *Start* lub w oknie szybkiego uruchamiania aktywowanym za pomocą skrótu *Windows* + *R*.

| AD- (                                               |                           | Nazwy grup lub użytkowników:                   |
|-----------------------------------------------------|---------------------------|------------------------------------------------|
| Własciwosci: flasno                                 |                           | & Wszyscy                                      |
| jólne Udostępnianie Zabezpieczenia P                | oprzednie wersje Dostosow |                                                |
| Udostępnianie plików i folderów sieciowy            | Udostepnianie zaawansow   |                                                |
| flasholsk 5                                         |                           |                                                |
| Udoctępniony                                        | Udostępnij ten folder     |                                                |
| Scieżka sieciowa:                                   | Ustawienia                | Dodaj Ustri                                    |
|                                                     | Nazwa udziału:            | Uprawnienia dla: Wszyscy Zezwalaj Octow        |
| Odosręprij                                          | flashdisk                 | Pełna kontrola                                 |
| Nostępnianie zaawansowane                           | Dodaj Usuń                | Zmiana ✓ ✓                                     |
| Jstaw uprawnienia niestandardowe, utwo              | Ogranicz liczbę jednoc    |                                                |
| staw inne zaawansowane opcje udostę                 | do:<br>Komentarze:        |                                                |
| 🚱 Udostępnianie zaawansowane                        | Komenda ze.               |                                                |
| Ochona baslem                                       |                           |                                                |
| Dorten do folderów które zostału udorte             | 6                         | Dowiedz się o kontroli dostępu i uprawni włach |
| mogą uzyskiwać osoby bez konta użytko<br>komputera. | Uprawnienia               | OK Anuluj Zastosuj                             |
| Aby zmienić to ustawienie, użyj <u>Centrum s</u>    | OK                        | Zastosui                                       |
|                                                     |                           |                                                |

Rys. 2.1 Przykład tworzenia zdalnego dysku w systemie Windows 7.

## 2.3. UDOSTĘPNIENIE STRONY INTERNETOWEJ EMULATORA

Aby otworzyć stronę internetową emulatora należy w przeglądarce internetowej w miejsce adresu internetowego wpisać: *localhost:5555* (patrz Rys. 2.2).

| MultiCon - Mozilla Firefox <u>Pik Edycja Widok Historia Zakładki Narzędzia Pomoc</u> Mult <u>iCon</u> + |                           | X |
|----------------------------------------------------------------------------------------------------|---------------------------|---|
| ♦ Iocalhost:5555                                                                                        | ר ער פין 🚼 ד Google 🖉 🖓 א | 2 |
| MultiCon<br>Measurement & Control                                                                       |                           | â |
| MultiCon Mea                                                                                            | surement & Control        |   |

Rys. 2.2 Ustawienie adresu strony internetowej **MultiCon Emulator** w przykładowej przeglądarce internetowej.

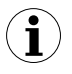

Podgląd graficzny kanałów logicznych będzie możliwy po zainstalowaniu w systemie pakietu *Java Runtime Environment* w wersji 6 oraz wtyczki *Java(TM) Platform SE6* dla przeglądarki internetowej.

### 2.4. WSPÓŁPRACA Z PROGRAMEM 'DAQ MANAGER'

Aby używać emulator *MultiCon Emulator* z programem *DAQ Manager* należy w opcjach *Możliwości ethernetu* programu *DAQ Manager* użyć portu 5555 zamiast 80 i zaznaczyć opcję *Nazwa hosta / Domena* z nazwą: *localhost* (patrz Rys. 2.3 i Rys. 2.4).

| DAQ Manager 1.6.0                                                                                                    | A State of the local state of                                                                                                    |                                                                     |                                          | ×                                     |                                                  |        |
|----------------------------------------------------------------------------------------------------|----------------------------------------------------------------------------------------------------|---------------------------------------------------------------------|------------------------------------------|---------------------------------------|--------------------------------------------------|--------|
| Plik Widek Pernec Uzerdzenia                                                                                                    | Ust                                                                                                    | tawienia                                                            |                                          |                                       |                                                  |        |
| Tabela Dodej                                                                                                    | Usuń Odźwież                                                                                                    |                                                                     | Zapez                                    |                                       |                                                  |        |
| 11.53 John                                                                                                    | DAO Manager 1.6.0                                                                                                    |                                                                     |                                          |                                       |                                                  |        |
|                                                                                                    | Plik Widok Pomoc                                                                                                    |                                                                     |                                          |                                       |                                                  |        |
| Reporty                                                                                                    | Pomiary biologice Urzz<br>Panel                                                                                                    | çekxenite 🔹 🚺                                                       | Ustawienia                               |                                       | Tunica                                           |        |
| Rejestracje                                                                                                    | Tabela                                                                                                    | Dodaj Usuń Odświez                                                  |                                          |                                       | 4.09/04                                          |        |
| Referencje                                                                                                    | 11 53 Adety                                                                                                    | Vrządzenie 121214123422966                                          |                                          |                                       |                                                  |        |
| 10                                                                                                    |                                                                                                    | DAQ Manager 1.6.0                                                   |                                          |                                       |                                                  |        |
|                                                                                                    | Production of the second second secon | Plik Widok Pomoc<br>Pomiany bisegee                                 | Inzeptzente                              | Ustawienia urządze                    | mia                                              |        |
| (B) - automa                                                                                                    | Manuale .                                                                                                    | Tabela                                                              | Dodaj Usuń Odźwiez                       | Nr serviny: Net1213                   | 214123526782                                     | Zepisz |
| Ustawienia                                                                                                    | Referencje                                                                                                    |                                                                     | V                                        | Rozmiar: 0,0 8<br>Czas utworzenia: 20 | 012-12-14 12:35:26                               |        |
| Info                                                                                                    | Konliguracija                                                                                                    | Aplety                                                              |                                          | Nazwa                                 | 217.207                                          |        |
| O programie                                                                                                    | Urzędzenia                                                                                                    | Reporty                                                             |                                          | Moziwości Ethe                        | emetu                                            |        |
|                                                                                                    |                                                                                                    | Rejestracje                                                         |                                          | Ustawienia                            |                                                  |        |
|                                                                                                    | Ustawienia                                                                                                    | 10                                                                  |                                          | 127 , 0                               | . 0 . 1 Port                                     |        |
|                                                                                                    | Into                                                                                                    | Keterenge                                                           |                                          | Nazwa hosta                           | a / Domena                                       |        |
|                                                                                                    | 0 programie                                                                                                    | Konligunasja                                                        |                                          | Testuj                                |                                                  |        |
| Pokat Log                                                                                                    |                                                                                                    | Urządzenia                                                          |                                          | Pobleraj reje                         | stracje automatycanie                            |        |
|                                                                                                    |                                                                                                    | Ustawleria                                                          |                                          | Szablon wi                            | każdy Piątek o 12:00 -                           |        |
|                                                                                                    |                                                                                                    | Telo                                                                |                                          | Plan 0<br>Cras nasteoneos             | 0 12 * * 5 * Allaborg                            |        |
|                                                                                                    |                                                                                                    |                                                                     |                                          | 📝 Pomiary bieżąc                      | ce                                               |        |
|                                                                                                    | Pokaž Log                                                                                                    |                                                                     |                                          |                                       |                                                  |        |
|                                                                                                    |                                                                                                    | Plik Wide                                                           | nager 1.6.0<br>ok Pomoc                  |                                       |                                                  |        |
|                                                                                                    |                                                                                                    | Pomiary bie                                                         | Anjeo Uzvojskovniti<br>Panel zarządzenia |                                       | Usterarienia uzojdzenia                          |        |
|                                                                                                    |                                                                                                    | Ta                                                                  | bela Dodaj Usuń                          | Odówiez                               | Nr serviny: Net121214123526782<br>Rommier: 0.0 B | Zepitz |
|                                                                                                    |                                                                                                    | Pokaz Log                                                           | Urządzenie 121214                        | 4123526782                            | Czas utworzenia: 2012-12-14 12:35:26             |        |
| DAO Manager 160                                                                                                    |                                                                                                    |                                                                     |                                          | - 0 <b>- X - 1</b>                    | Vicządzen • 'MultiCon demo'                      |        |
| Plik Widok Pomoc                                                                                                    |                                                                                                    |                                                                     |                                          |                                       | willwold Ethernetu                               |        |
| Pomiery bieżące U                                                                                                    | Uzzędzenia<br>Iarel zarządzania                                                                                                    | Ustroatenia uzządzenia                                              |                                          | Zariez                                | C Adres IP                                       |        |
| Tabela                                                                                                    | Dodaj Usuń Odźw                                                                                                    | wiez <u>Nr serviny</u> : Net121214123526782<br>Rozmier: 0,0 8       |                                          |                                       | Nazwa hosta / Domena                             |        |
| 11.53 Aplety                                                                                                    | 📝 📑 Urządzenie 'MultiCon demo'                                                                                                    | Czes utworzenia: 2012-12-14 12:35:26                                |                                          |                                       | locahost                                         |        |
|                                                                                                    |                                                                                                    | Urządzenie 'MultiCon demo'                                          |                                          |                                       | Testuj OK                                        |        |
| Contraction of the second second seco |                                                                                                    | Mođiwości Ethernetu                                                 |                                          |                                       | Pobleraj rejestracje automatycznie               |        |
| Rejesuacje                                                                                                    |                                                                                                    | Adres IP                                                            |                                          |                                       | Plan 0 0 12 * * 5 * Strand                       | 2      |
| Referencje                                                                                                    |                                                                                                    | 127 , 0 , 0 , 1 Port Nazwa hosta / Domena                           | ere itil                                 |                                       | <u>Cras nastepnego poblerania</u> : brak         |        |
| Konliguracija                                                                                                    |                                                                                                    | localhost                                                           |                                          |                                       | V Pomery bieżące                                 |        |
| Urzędzenie                                                                                                    |                                                                                                    | Testaj OK                                                           |                                          |                                       |                                                  |        |
|                                                                                                    |                                                                                                    | Pobieraj rejestracje automatyczni<br>Szabico w każdy Piatek o 12:00 | •                                        |                                       |                                                  |        |
| Ustawieria                                                                                                    |                                                                                                    | Plan 0 0 12 * * 5 *                                                 | Saranohy                                 |                                       |                                                  | Cofnij |
| Info                                                                                                    |                                                                                                    | Cras nastepneco pobleraria: brak                                    |                                          |                                       |                                                  |        |
| O programie                                                                                                    |                                                                                                    | TR1 Lower & merdine                                                 |                                          |                                       |                                                  |        |
|                                                                                                    |                                                                                                    |                                                                     |                                          |                                       |                                                  |        |
|                                                                                                    |                                                                                                    |                                                                     |                                          |                                       |                                                  |        |
|                                                                                                    |                                                                                                    |                                                                     |                                          | Cofnij                                |                                                  |        |
| PokatLog                                                                                                    |                                                                                                    |                                                                     |                                          |                                       |                                                  |        |
| Power cog                                                                                                    |                                                                                                    |                                                                     |                                          | 14                                    |                                                  |        |

Rys. 2.3 Ustawienia sieciowe dla MultiCon Emulator w DAQ Manager.

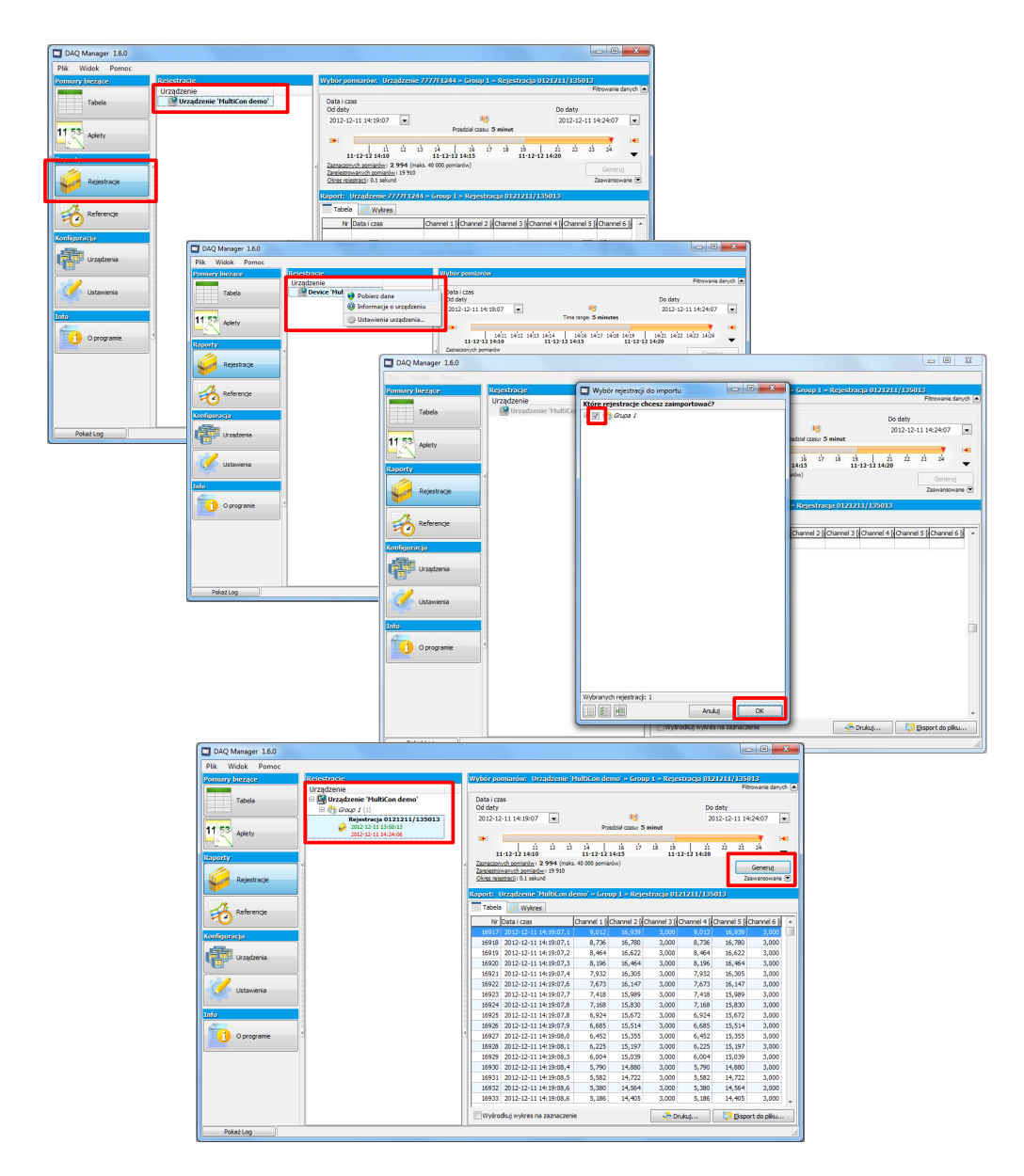

Rys. 2.4 Dodanie nowych rejestracji z MultiCon Emulator w DAQ Manager.

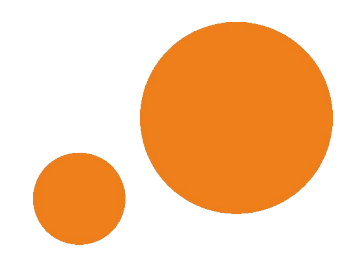

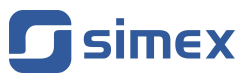

SIMEX Sp. z o.o. ul. Wielopole 7 80-556 Gdańsk Poland

tel.: (+48 58) 762-07-77 fax: (+48 58) 762-07-70

http://www.simex.pl e-mail: info@simex.pl